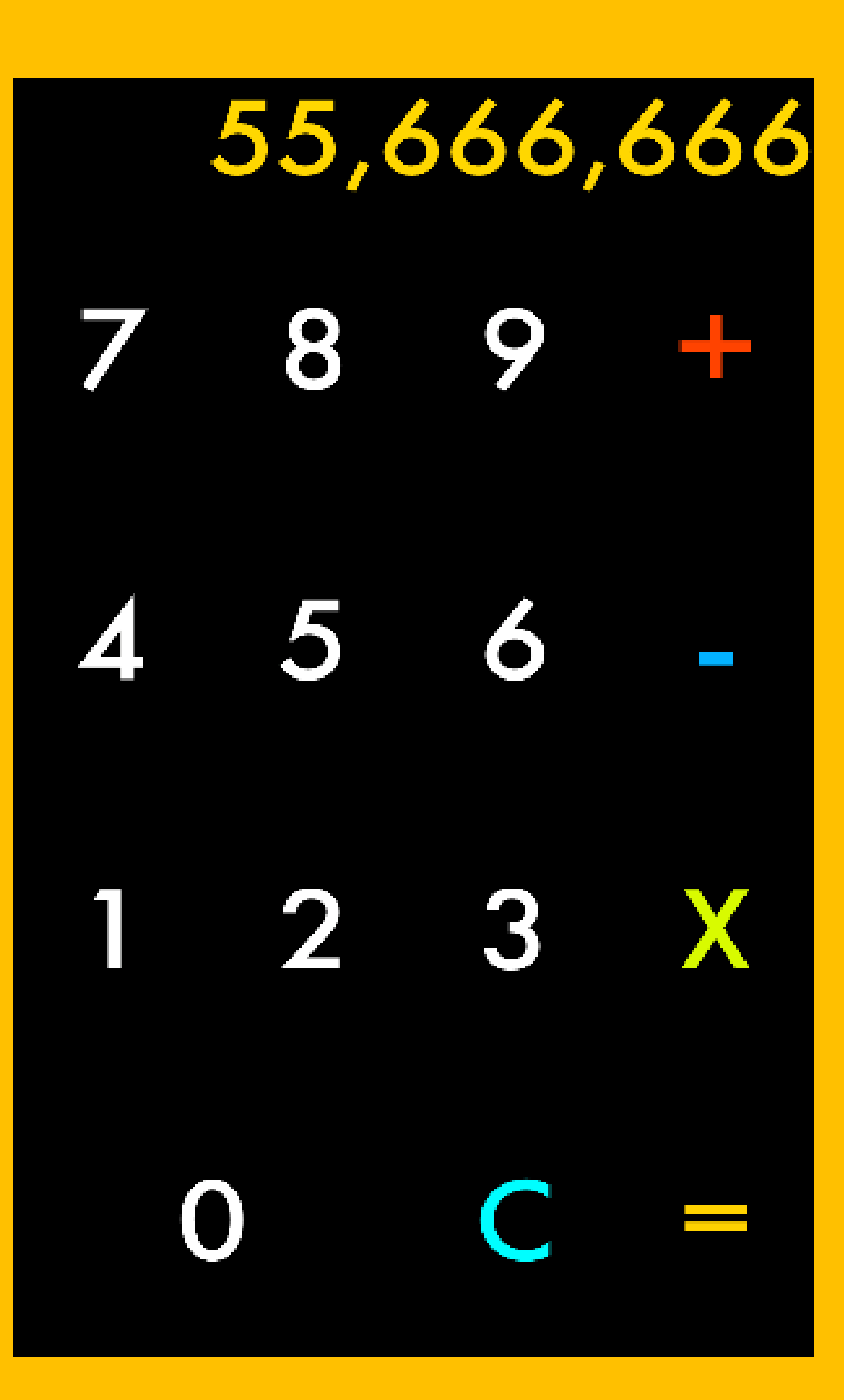

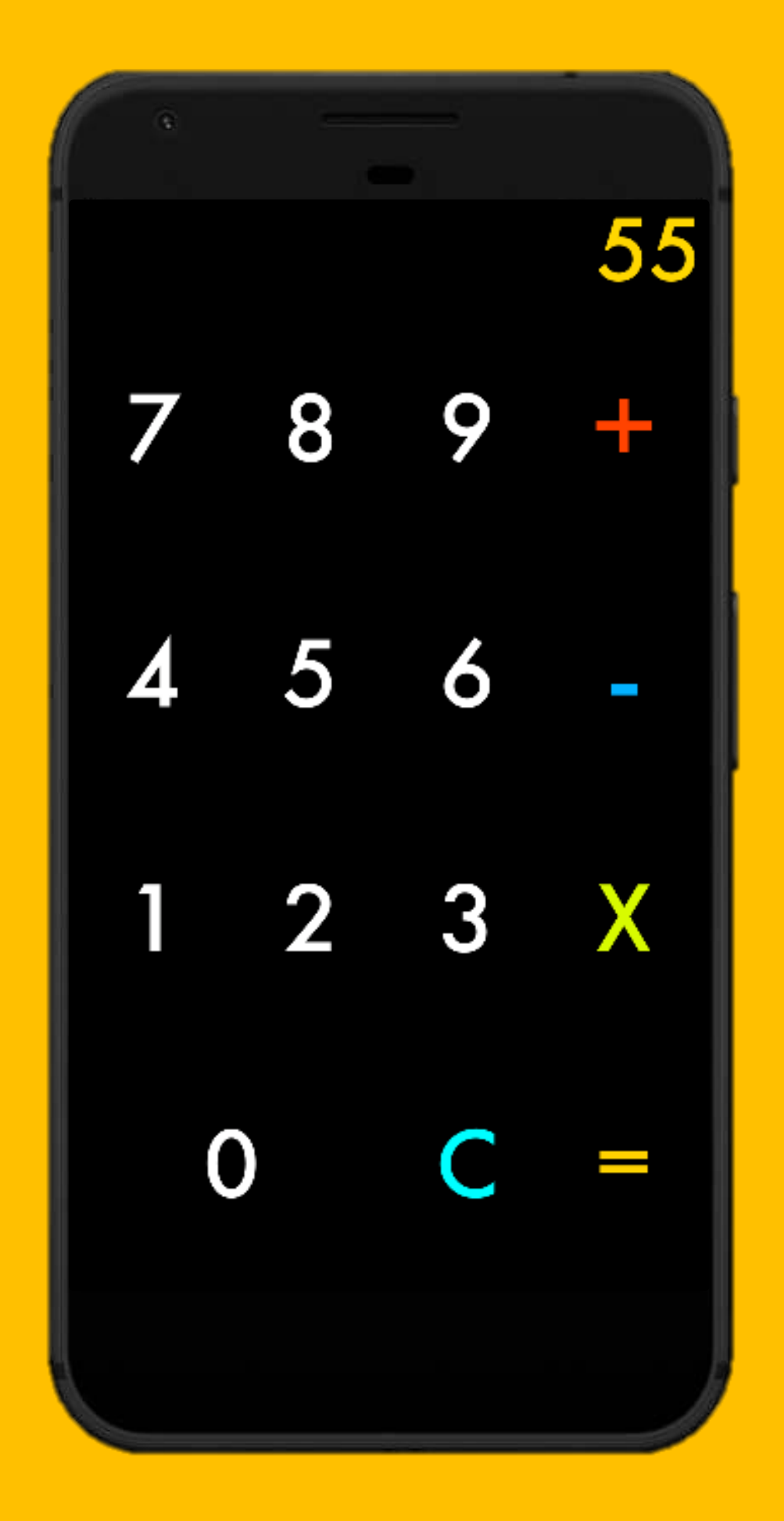

## Initial Concept Wireframe OF THE REDESIGNED *Calculator*

## **USER FLOW** OF THE REDESIGNED *Calculator* App for ANDROID

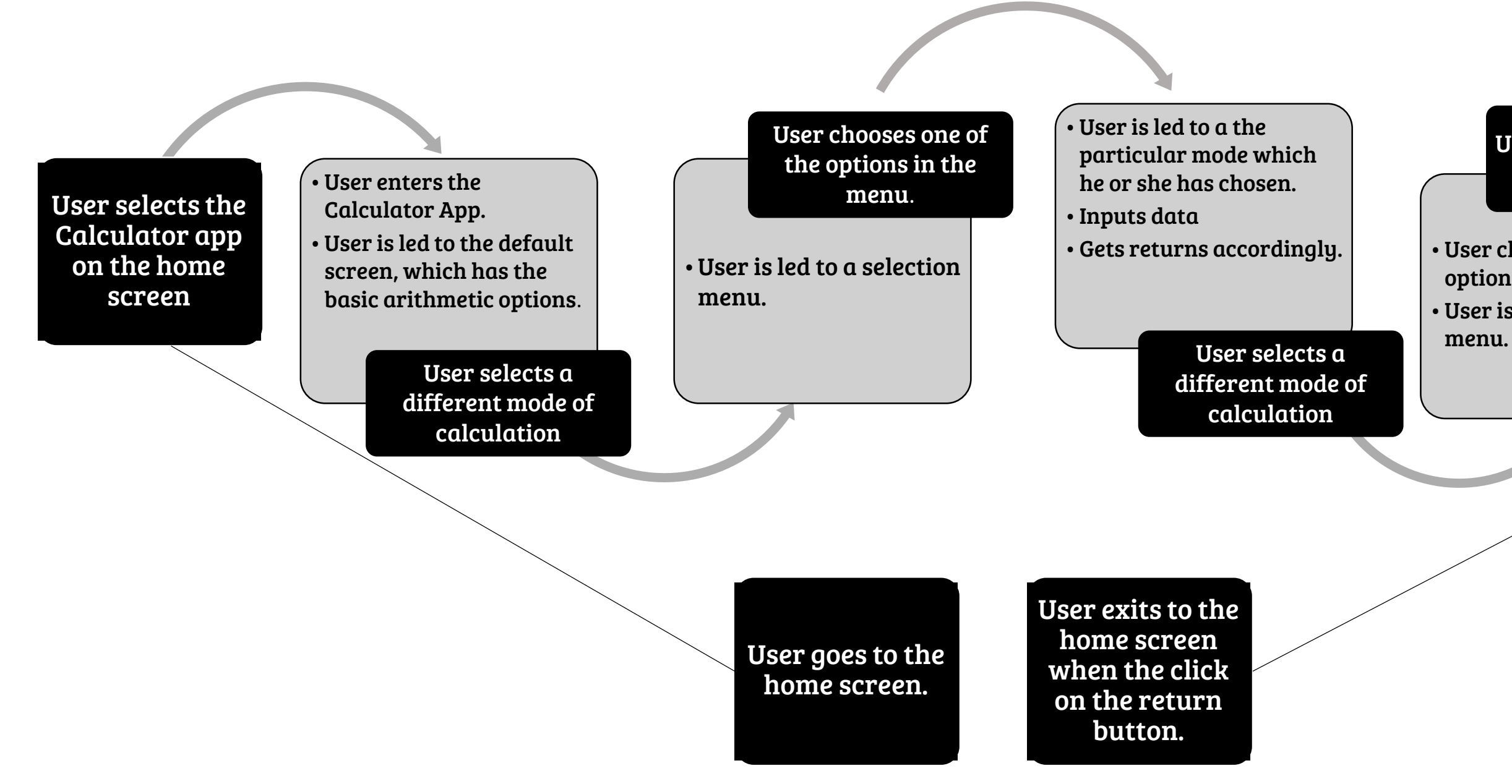

User is led to the mode of their choosing

User chooses one of the options on the menu.
User is led to a selection menu.

## User selects a different mode of calculation

In addition to a visual redesign, Add a feature which involves a "notebook mode", where long term calculations can be done in a manner similar to writing it down on paper

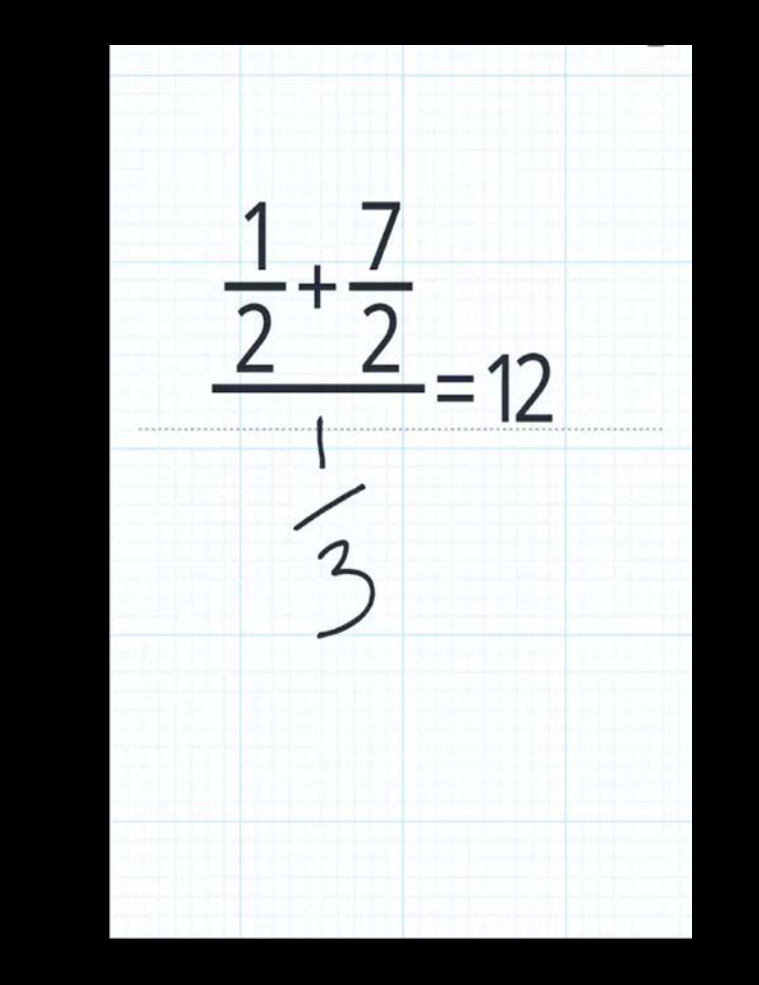

| ≡ Cı                                                  | ≡ Currency Converter C : |        |                |                           | overter + :             |
|-------------------------------------------------------|--------------------------|--------|----------------|---------------------------|-------------------------|
| From Currency                                         |                          |        |                | New York<br>United States | Sat, Aug 20<br>10:23 PM |
| US Dollar                                             |                          | 352.64 |                | Care Francisco            | C-4 4 22                |
| To Currency                                           |                          |        |                | United States             | 5at, Aug 20<br>7:23 PM  |
| Euro                                                  |                          | 330.58 |                | London                    | Sun, Aug 21             |
| Rates as of Dec 3, 2016 9:24 AM<br>* 1 USD = 0.94 EUR |                          |        |                | United Kingdom            | 3:23 AM                 |
| 7                                                     | 8                        | 0      |                | Tokyo                     | Sun, Aug 21             |
|                                                       | 0                        | ۳      |                | Japan                     | 11:23 AM                |
| 4                                                     | 5                        | Ь      | ↑ <sub>↓</sub> | Sao Paulo                 | Sat, Aug 20             |
|                                                       |                          |        |                | Brazil                    | 11:23 PM                |
| 1                                                     | 2                        | 3      | *-<br>×=       | Istanbul                  | Sun, Aug 21             |
|                                                       | 00                       |        | -              | Turkey                    | 5:23 AM                 |

Add a feature which involves a "conversion mode", where units of time, measurement, currency and more can be converted upon selecting the appropriate mode and entering the relevant information. Proposed new features OF THE REDESIGNED *Calculator*